## 第31回日本外来小児科学会年次集会

## オンライン配信サイト視聴方法 (ライブ配信)

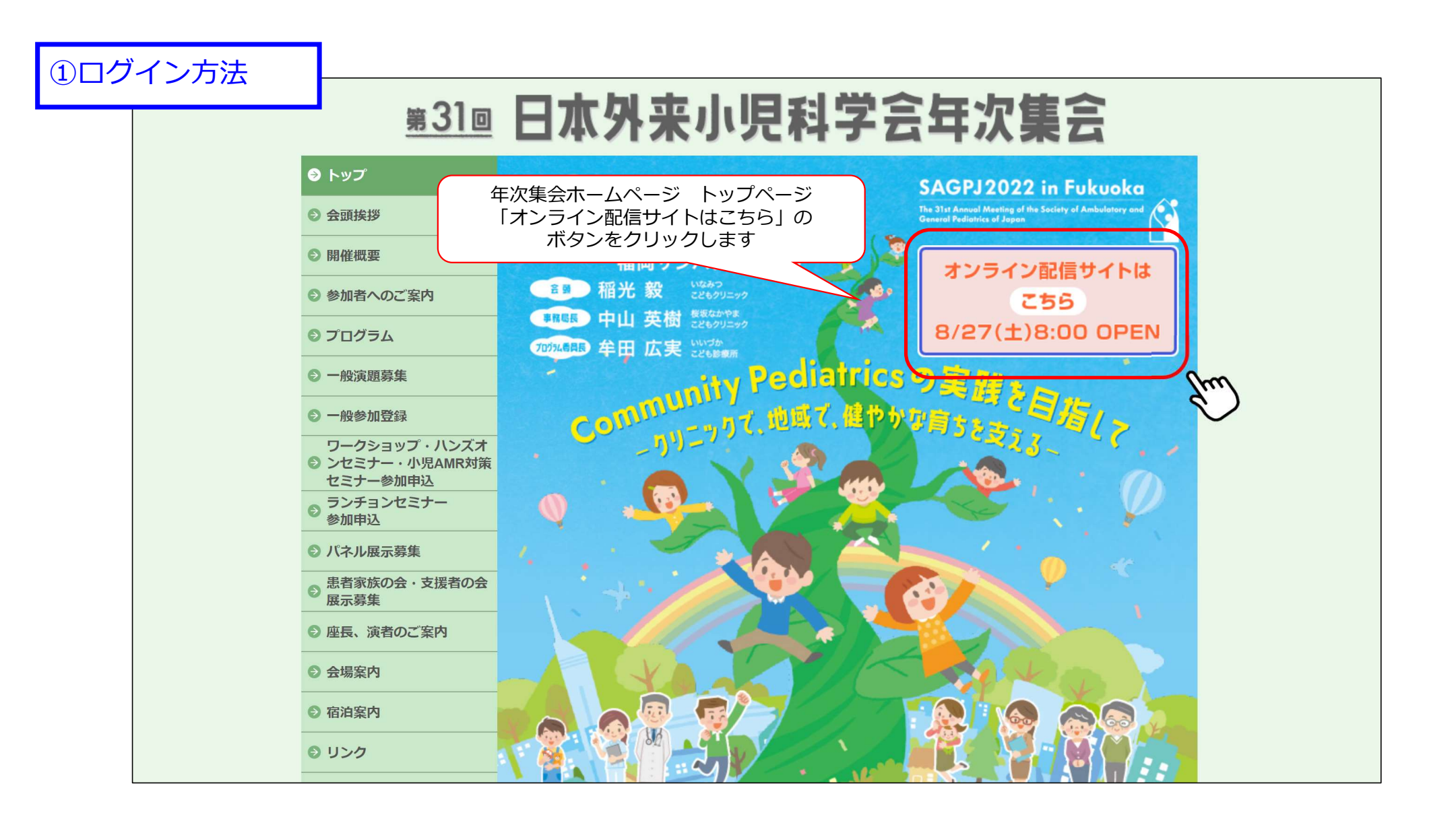

①ログイン方法

## <u>#310</u>日本外来小児科学会年次集会

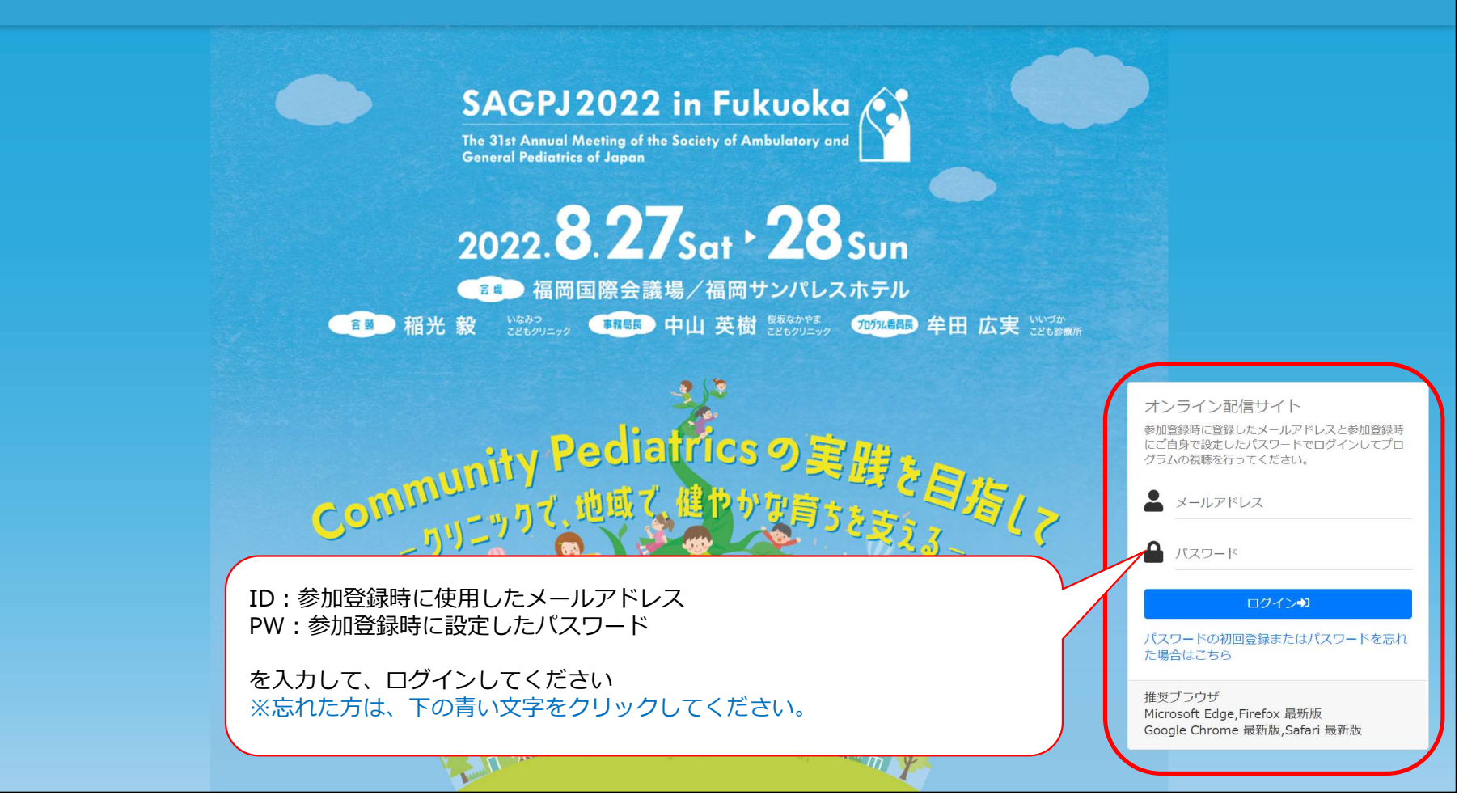

| ①ログイン方法                                                                                                    |                                                                                                    |               |
|----------------------------------------------------------------------------------------------------|----------------------------------------------------------------------------------------------------|---------------|
| <u>第31回</u> 日八                                                                                                    | 外来小児科学会年次集会                                                                                                    | <b>し</b> つアウト |
|                                                                                                    | 同意文                                                                                                    |               |
| <ul> <li>第31回日本</li> <li>I. 動画閲覧</li> <li>1)本サー</li> <li>(金)~9月3</li> <li>2)本講演</li> <li>3)本講演</li> <li>予め了承す</li> <li>II. 動画閲覧</li> <li>i. IDおよび</li> <li>1. 利用者は</li> <li>せん。</li> <li>2. ID とパ</li> <li>3. ID とパ</li> <li>は第三者に</li> </ul> | 除外本小児科学会年次集会における講演(以下「本講演」)の動画の閲覧にあたり、本規約を定めます。 私口の注意 ビスを利用するもの(以下「利用者」という)は、ライブ配信(2022年8月27日(土)~28日(日)、およびオンデマンド配信期間中(2022年9月9日<br>20日(金))、本講演の配信ならびに収録動画を閲覧できます。 の内容に関する著作権は、講演者に属しています。 で予定するオンラインによる配信では、鎖問者の質疑応答の際の様子(「顔の表情」【音声】【コメント】)などが配信される場合があることを理解し、<br>ることします。 範に際しての同意事項 が(スワードの管理 4、交付を受けた ID とパスワードを、自己のみに利用させるものとし、第三者に貸与、譲渡し、 スワードを、訂用、盗用その他の不正利用がなされないように厳重に管理してください。 スワードを利用してなされた行為については、現実に利用者自身の行為であるか否かを問わず、利用者の行び、して、それによって利用者また ● 回覧しない ● 回覧しない ● 回覧しない ● 回覧しない ● 回覧しない ● 回覧しない |               |
|                                                                                                    | frue                                                                                                    |               |

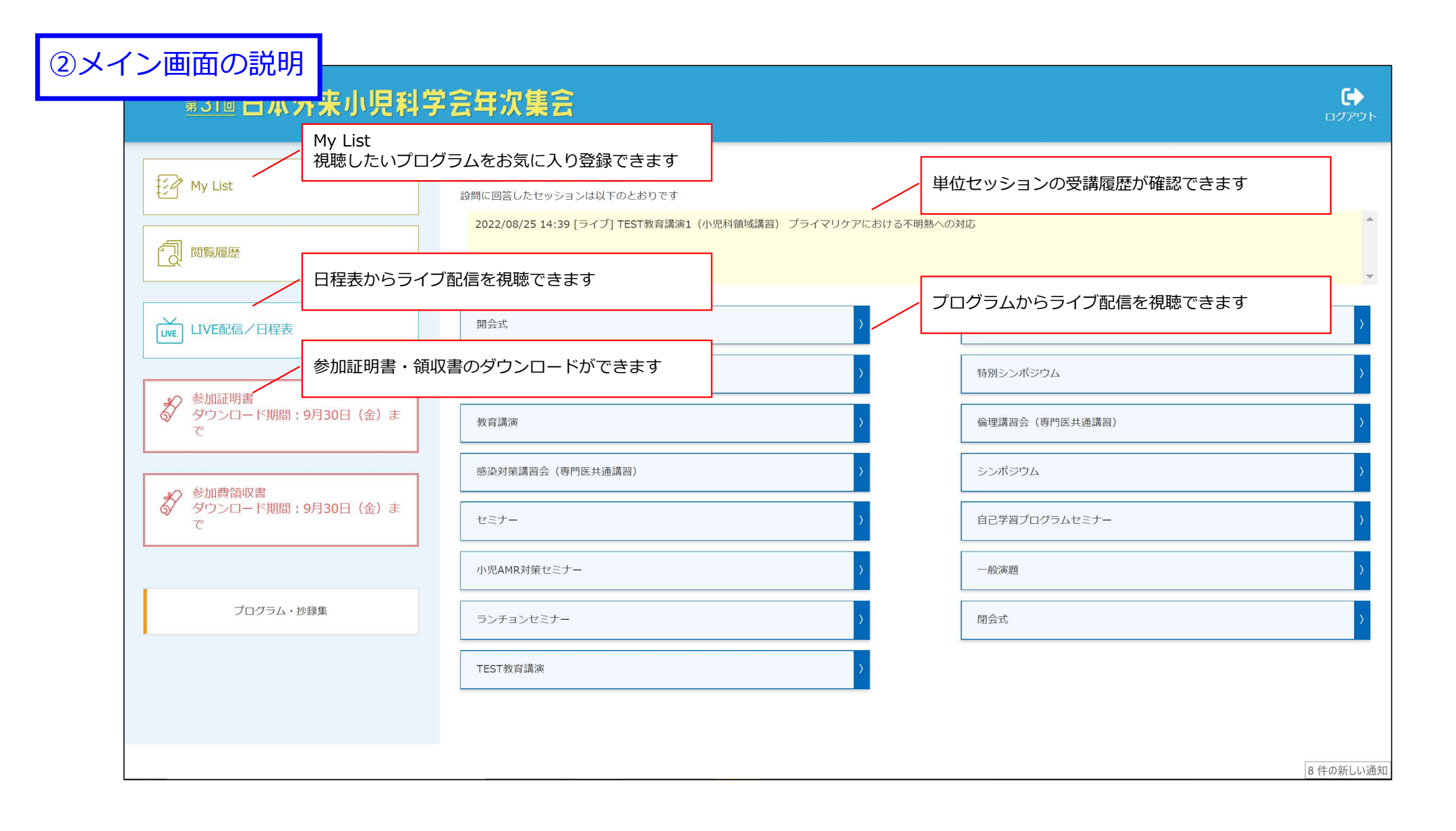

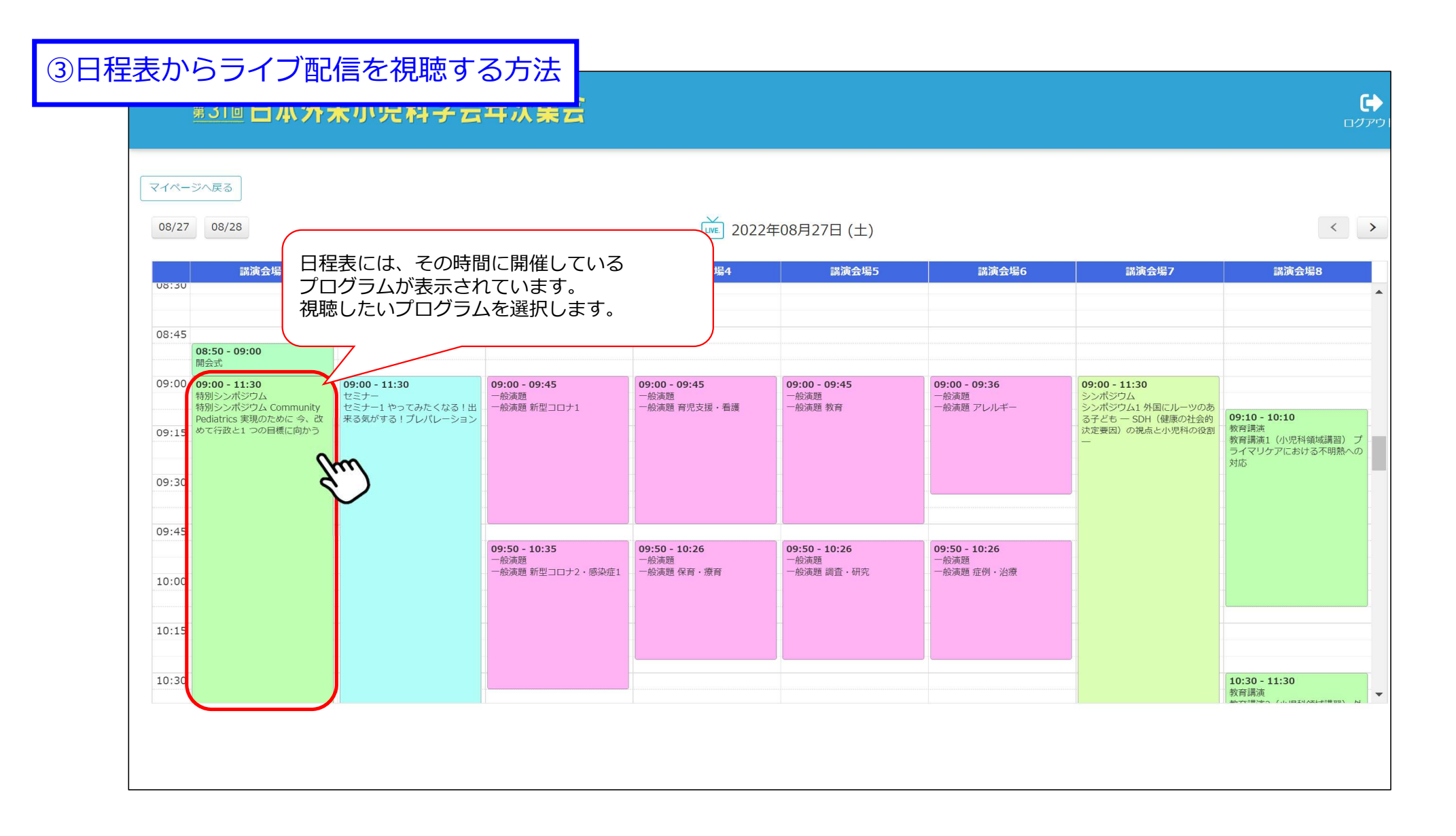

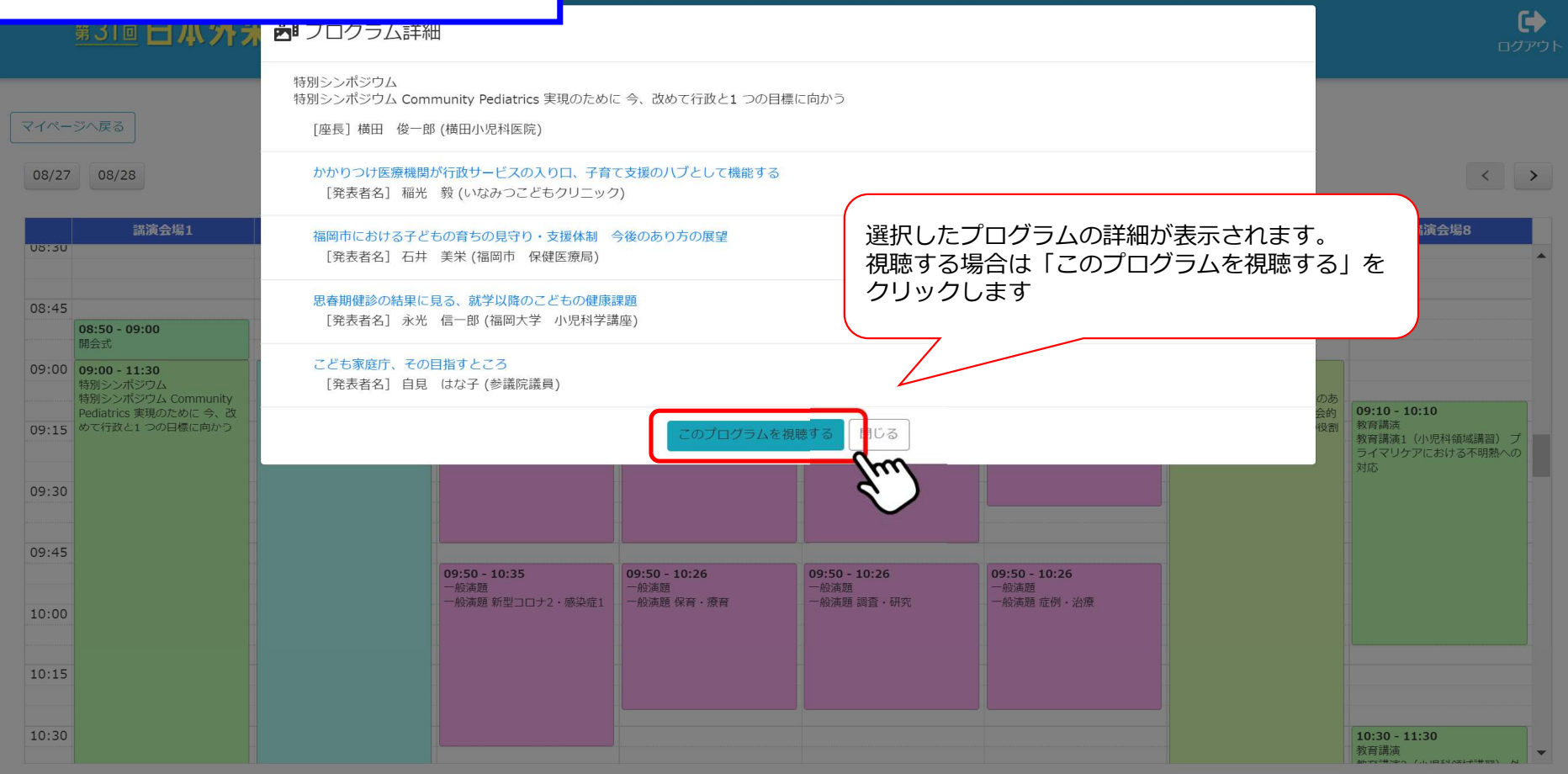

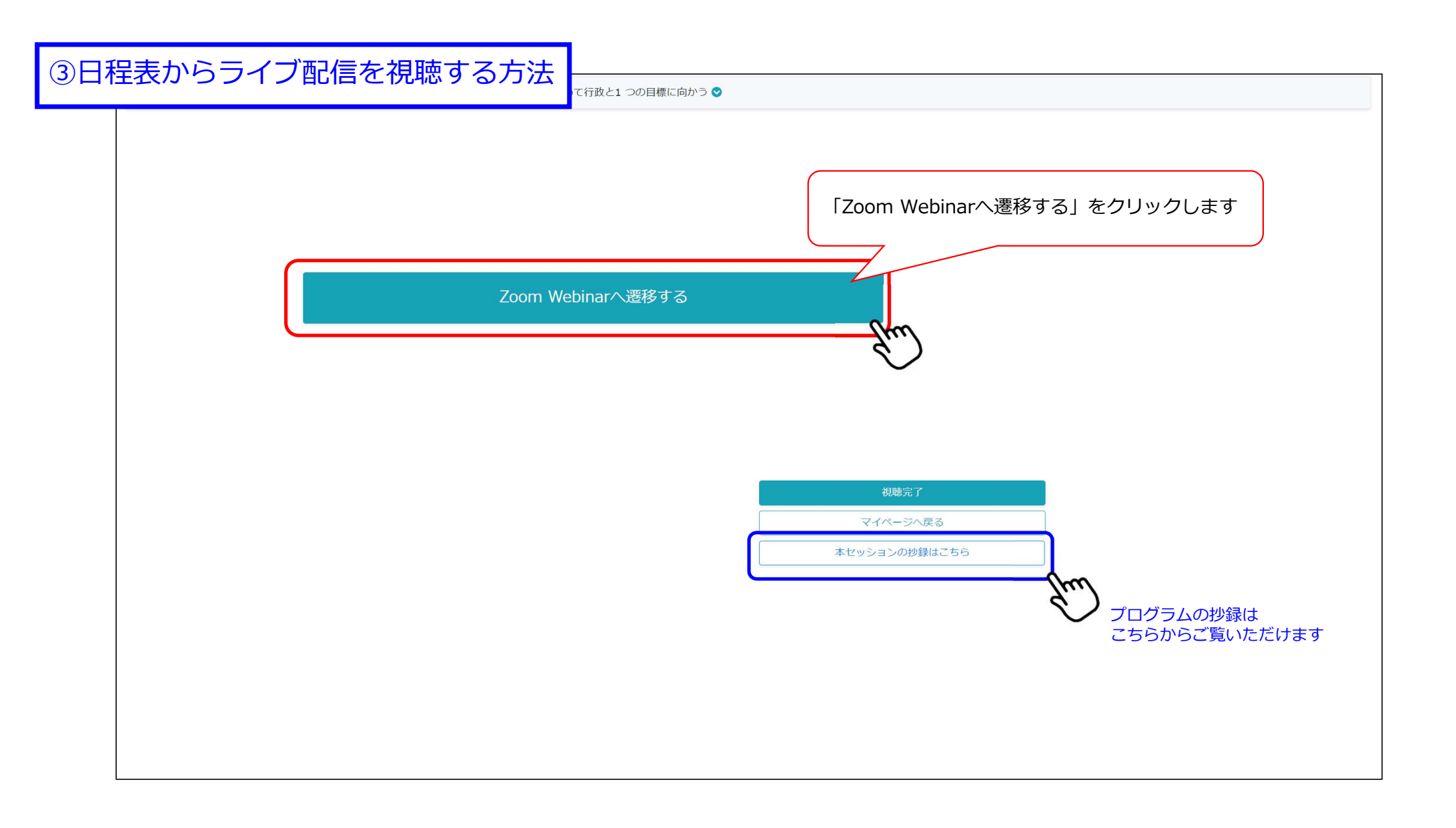

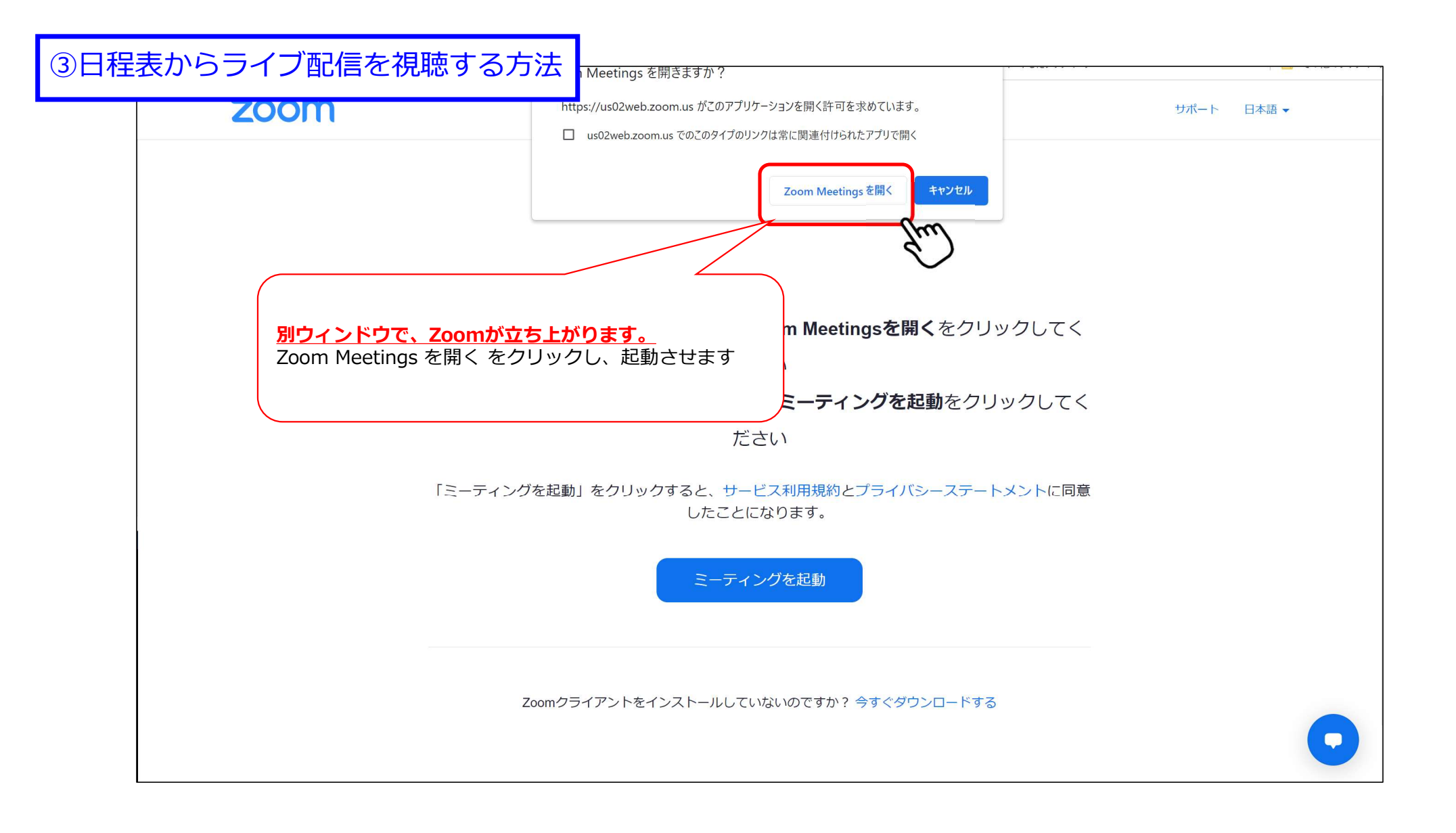

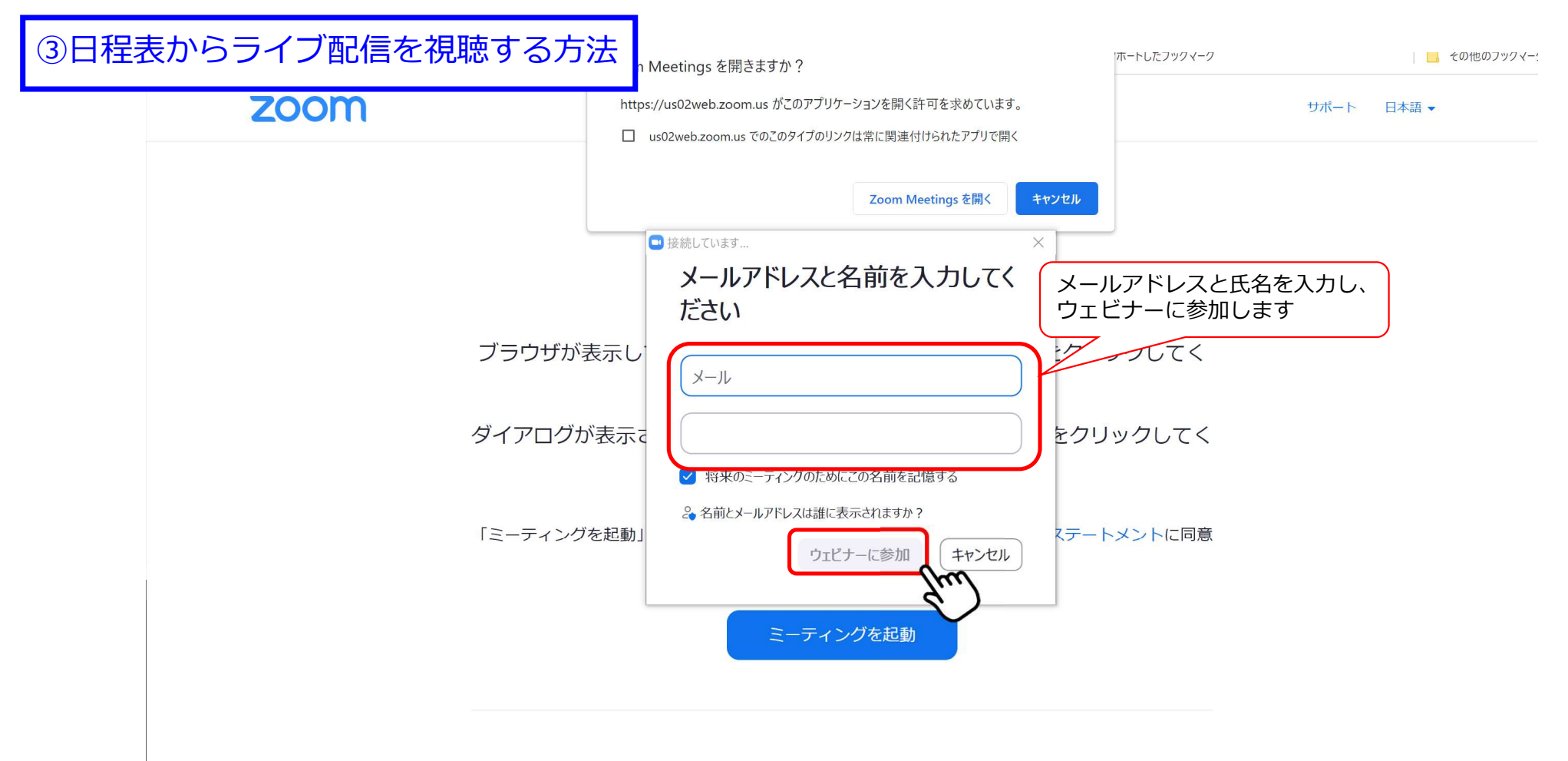

Zoomクライアントをインストールしていないのですか? 今すぐダウンロードする

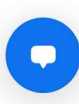

③日程表からライブ配信を視聴する方法

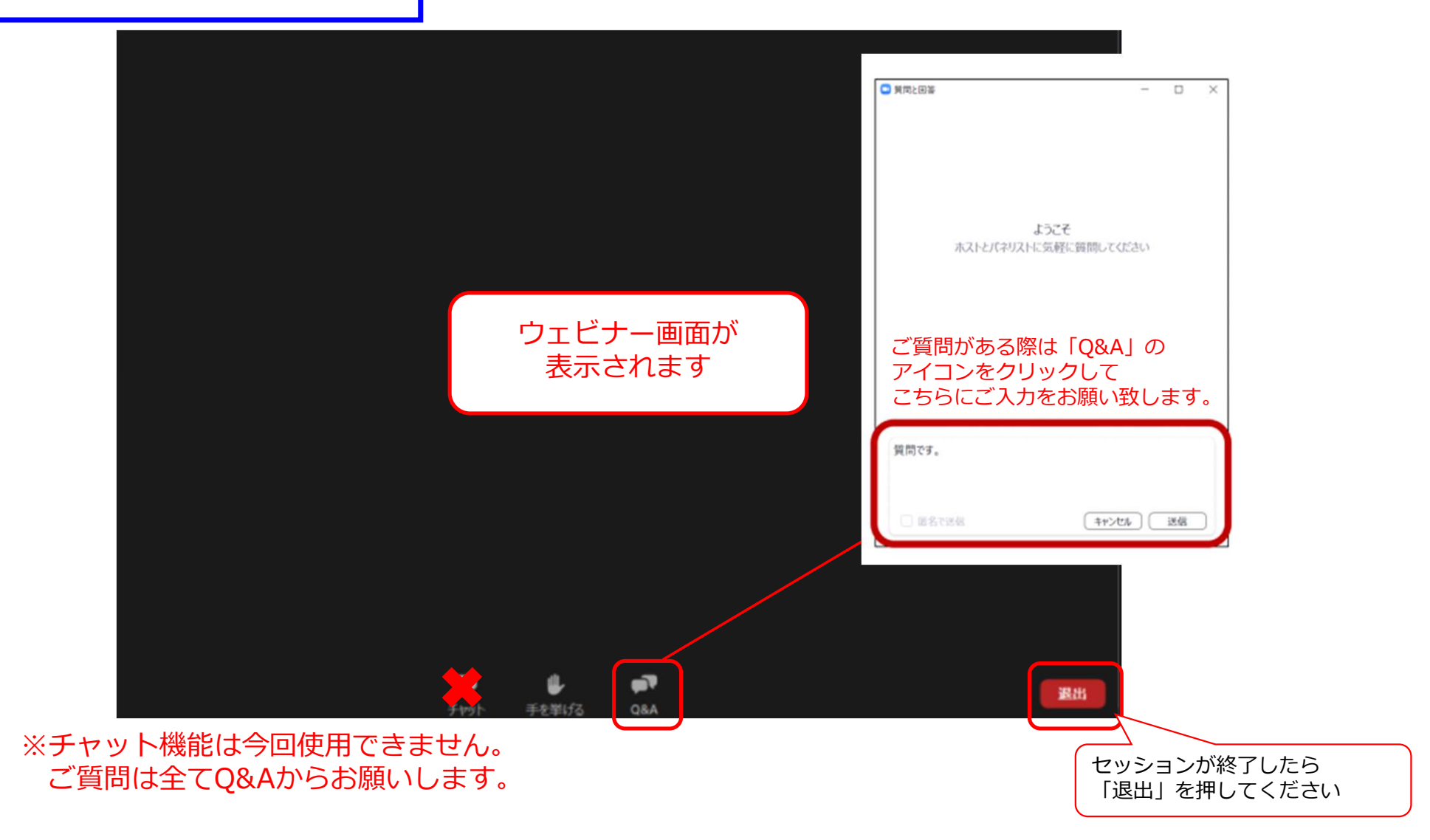

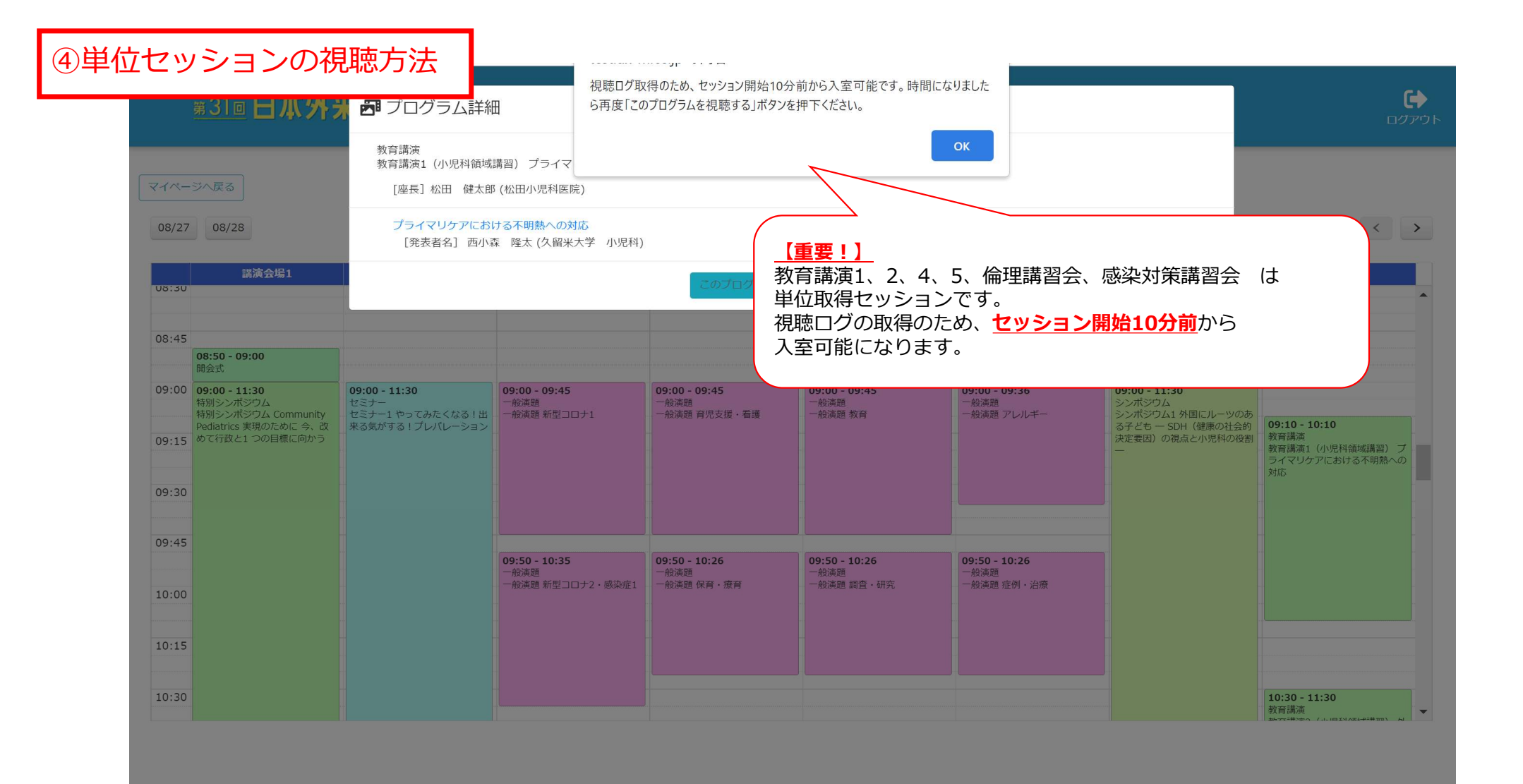

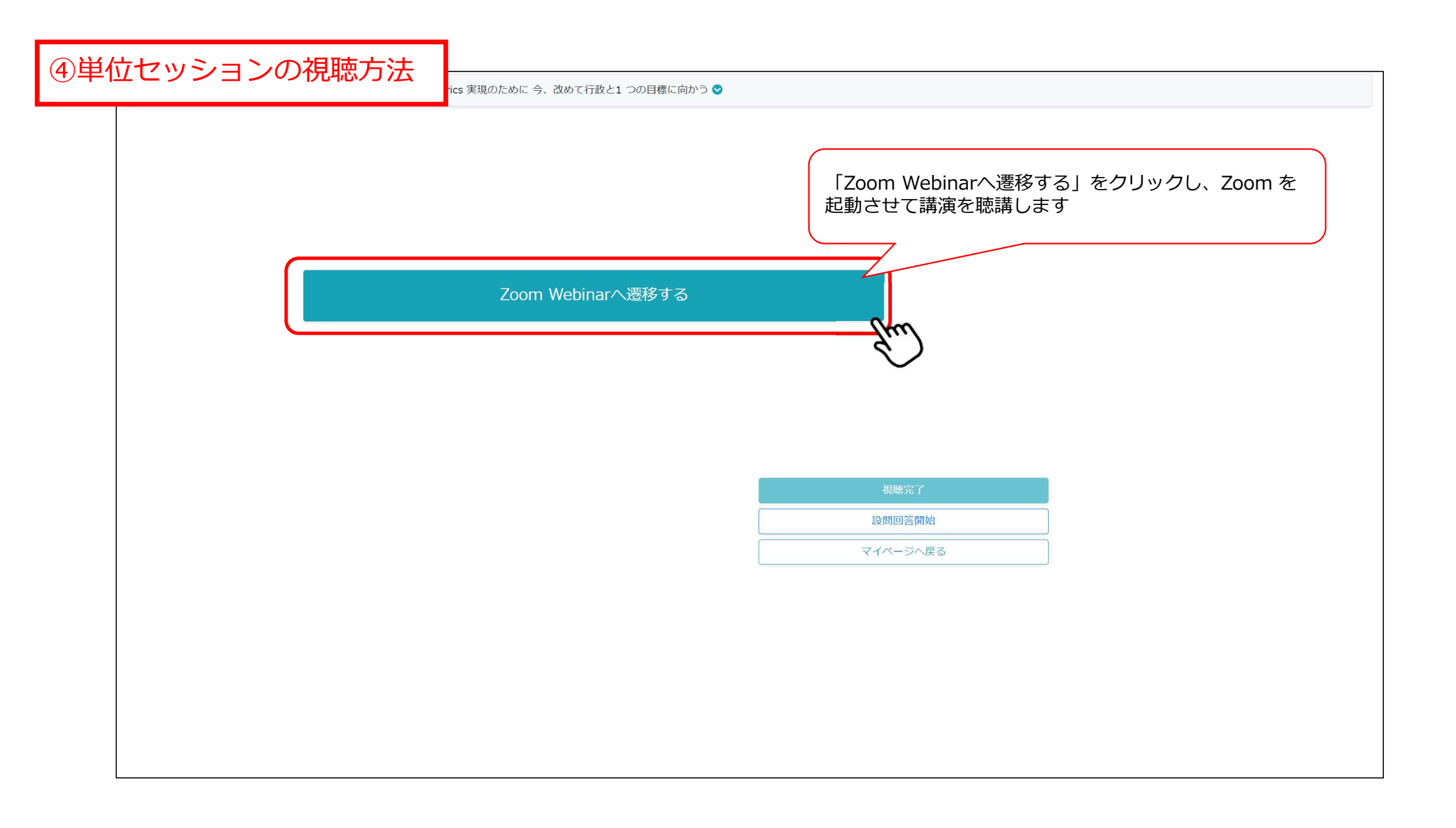

④単位セッションの視聴方法

| ピック  | 教育講演1                        |                                                     |
|------|------------------------------|-----------------------------------------------------|
| 明    | 第31回日本外来小児科学会年次集会            |                                                     |
| 扬    | 2022年8月27日 09:10 AM 大阪、札幌、東京 | 単位セッションは、視聴時に<br>①氏名、②所属、③メールアドレスの入力を<br>お願いしております。 |
| 名*   |                              | 性*                                                  |
| メールア | ドレス・                         | メールアドレスを再入力*                                        |
|      |                              |                                                     |

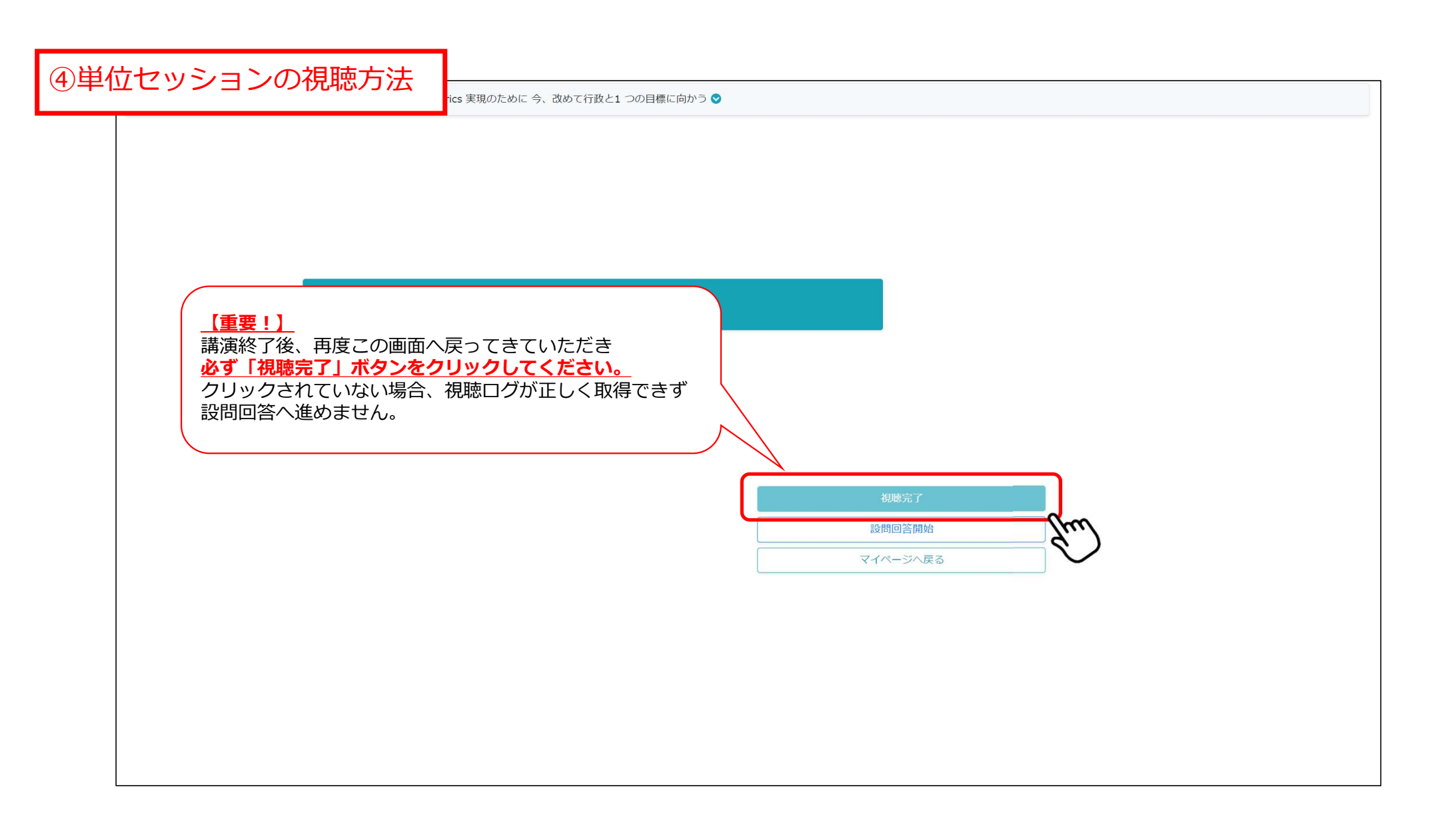

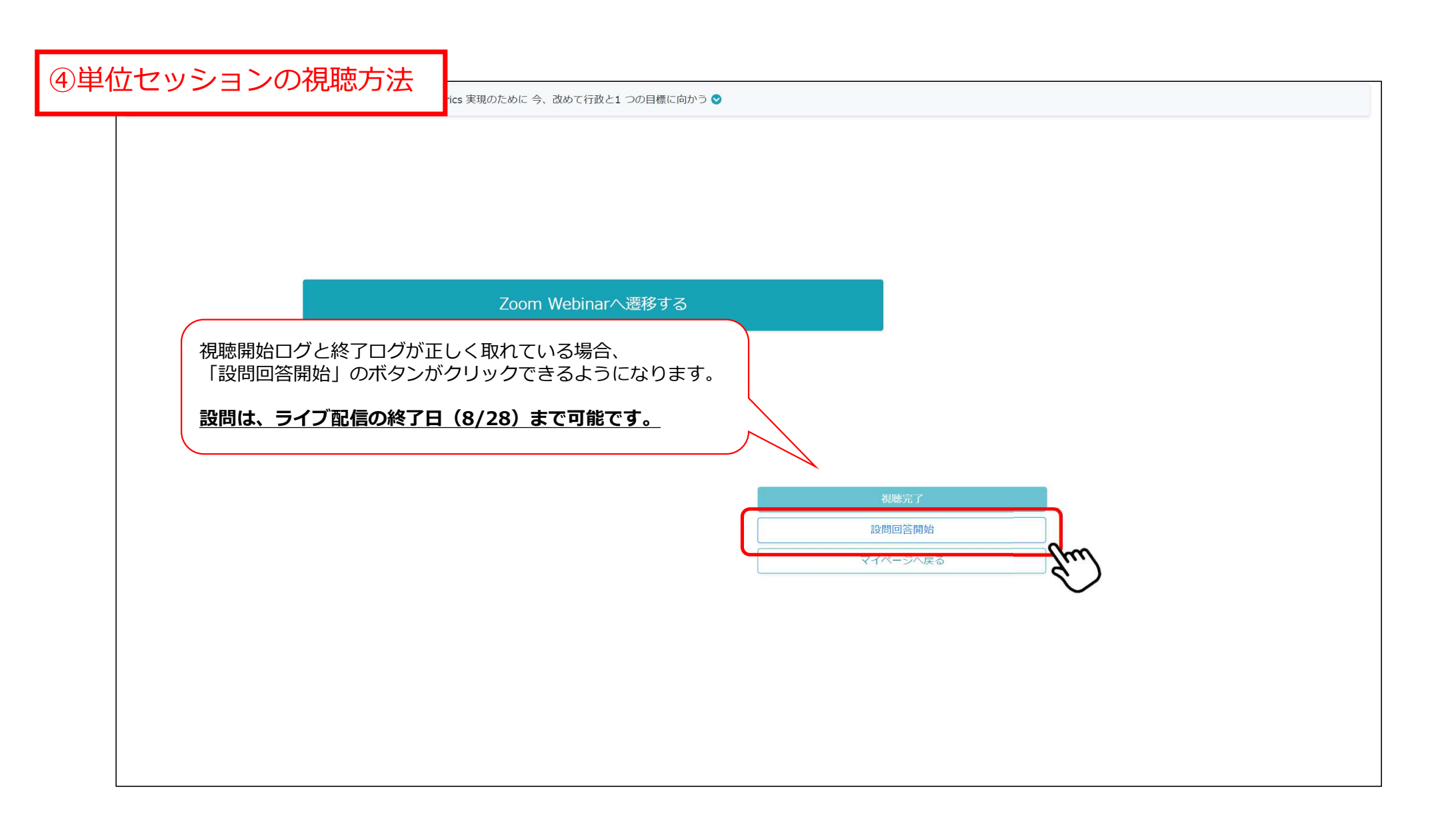

|                                                                                                    |                                                                                                    |                                                        | 視聴完了                                     |
|----------------------------------------------------------------------------------------------------|----------------------------------------------------------------------------------------------------|--------------------------------------------------------|------------------------------------------|
|                                                                                                    | -                                                                                                    |                                                        | 設問回答開始                                   |
|                                                                                                    |                                                                                                    |                                                        | マイページへ戻る                                 |
| <ul> <li>設問回答の手順</li> <li>1) セッション終了予定時刻になると「視聴完「視聴完了」ボタンを押してログが記録され</li> <li>2)「設問回答開始」は、ライブ配信期間の終<br/>答は出来ません。</li> <li>3) 設問回答登録(設問回答を送信)は、「設<br/>の終了日(8月28日)まで設問回答は可能す。</li> <li>4) 設問回答を送信し、合格の表示がされまし<br/>保存してください。</li> </ul> | 了」ボタンが押せるようになります。<br>ると、「設問回答開始」ボタンが押せるようになります。<br><b>7日(8月28日)まで可能</b> ですが、8月28日(日)23時59<br>問回答開始」ボタンを押し設問に回答後に行ってください<br>ですが、8月28日(日)23時59分を超えると設問回答は出<br>たら、「受講証明書」ボタンが押せるようになります。受 | 9分を超えると設問回<br>か。 <b>ライブ配信期間</b><br>出来ません。<br>受講証明書は出力し |                                          |
| 設問<br>期間内に下記設問全てに回答後、設問[<br>設問1<br>テスト用の設問です。<br>○ 正しい<br>○ 誤り                                                                                                    | 回答を送信ボタンを押下し登録を行ってください。設問の                                                                                                    | 表示される設問に回答<br>クしてください。<br>5問中4問正解で、受講<br>合格するまで何度でも    | し、「設問回答を送信」ボタンをクリ<br>証が発行されます。<br>回答可能です |

④単位セッションの視聴方法

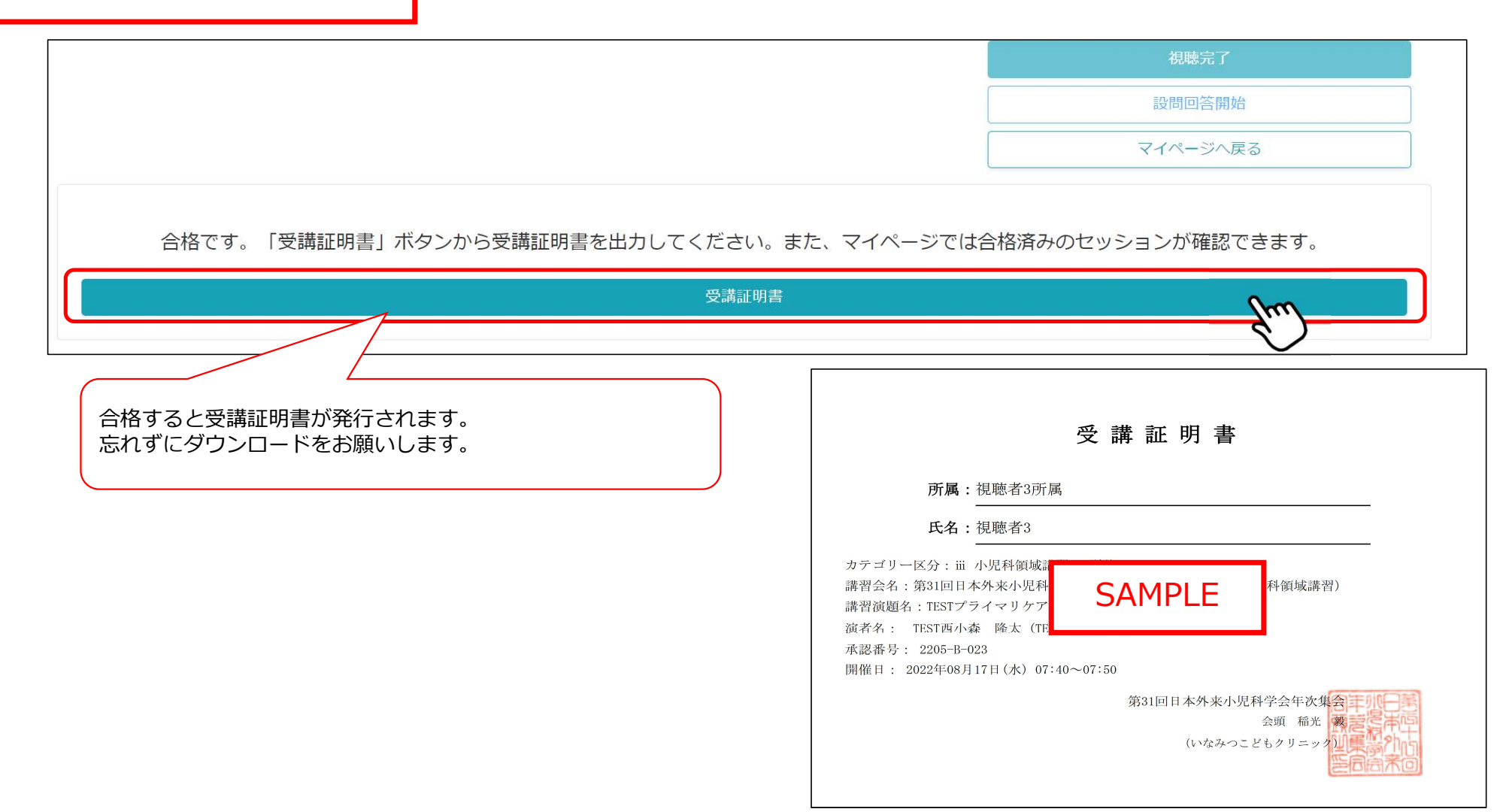